# Dokumentation zur Online-Versandanzeige von Fried-Sped

## Anmeldung

Melden Sie sich mit den Ihnen zugewiesenen Logindaten an. Tragen Sie dazu Ihren Benutzernamen und Ihr Passwort in die vorgesehenen Felder ein und klicken Sie anschließend auf *Anmelden*.

| Anmeldung                    |                       |   |
|------------------------------|-----------------------|---|
| Bitte melden Sie sich mit Ih | ren Benutzerdaten an. |   |
| Benutzername:                | m.muster              | ] |
| Passwort:                    | ••••                  |   |
| Anmelden                     |                       |   |

Nach erfolgreicher Anmeldung gelangen Sie auf die Startseite des Fried-Sped Online-Portals. Durch Klick auf eine der oben rechts abgebildeten Flaggensymbole haben Sie die Möglichkeit, die Sprache zu wechseln. Um sich vom System abzumelden, klicken Sie auf *Abmelden*.

| FRIED-SPED C          | Inline-Portal                                                                                                    | Angemeldet als: <mark>Hieronymus Bosch (twoeyes) - Firmen-Admin</mark> Abmelden 💻 🚟                                          |
|-----------------------|----------------------------------------------------------------------------------------------------|----------------------------------------------------------------------------------------------------|
| PORTALSEITE           | m Online-Bottal ivon Eriod-Soud                                                                                                    |                                                                                                    |
| Stammdaten<br>NEU     | In omme Portal för firet Spect. Hinterlegen Sie hier ihre Adresse und Daten zur Kontaktperson. Bei Erfassung eines neuen Versandauftrags werden<br>In den Stammdaten können Sie ihr Standard-Packstück definieren. Sie können auch Vorlagen für Sendungspositioner<br>Basis des angegebenen Inhalts automatisch geladen. | diese Informationen standardmäßig gesetzt.<br>1 speichern. Beim Erfassen einer neuen Sendungsposition werden diese Daten auf |
| <u>Versandanzeige</u> | Erfassung und Übertragung von Versandaufträgen.                                                                                                    |                                                                                                    |

## Stammdaten

Die Stammdaten umfassen Informationen zu Ihrer Firma sowie zu einem Ansprechpartner Ihrer Firma. Wenn Sie einen neuen Versandauftrag erfassen, wird der Auftrag standardmäßig mit den hier hinterlegten Daten gefüllt.

| Stammdaten         |      |          |               |                   |  |
|--------------------|------|----------|---------------|-------------------|--|
| Firma              |      |          |               |                   |  |
| 🥜 Bearbeiten       |      |          |               |                   |  |
| Adresse / Beladest | elle |          |               |                   |  |
| Name:              |      | GLN:     | Liebherr-Nr.: |                   |  |
| Straße:            |      | Hausnr.: |               |                   |  |
| PLZ:               |      | Stadt:   | Land:         | D - Deutschland 🔻 |  |
| Ansprechpartner    |      |          |               |                   |  |
| Nachname:          |      | Vorname: |               |                   |  |
| Telefon:           |      | Telefax: | E-Mail:       |                   |  |
|                    |      |          |               |                   |  |
| Abw. Beladestelle  |      |          |               |                   |  |
| Name:              |      |          |               |                   |  |
| Straße:            |      | Hausnr.: |               |                   |  |
| PLZ:               |      | Stadt:   | Land:         | <b>.</b>          |  |
| Ansprechpartner    |      |          |               |                   |  |
| Nachname:          |      | Vorname: |               |                   |  |
| Telefon:           |      | Telefax: | E-Mail:       |                   |  |
|                    |      |          |               |                   |  |

Um die Daten zu bearbeiten, klicken Sie auf *Bearbeiten*. Daraufhin werden die Felder für die Bearbeitung freigeschaltet, und Sie können Ihre Änderungen durch Klick auf *OK* bestätigen. Ein Klick auf *Abbrechen* verwirft Ihre Änderungen.

| Firma   |       |           |  |  |
|---------|-------|-----------|--|--|
| 🔚 Speid | chern | Abbrechen |  |  |

Beachten Sie, dass Sie die Firmendaten nur bearbeiten können, wenn Sie als Firmen-Administrator registriert sind, was einmalig bei Neuanlage Ihres Benutzerzugangs erfolgt. Lediglich der Firmen-Administrator kann einen anderen Benutzer zum Firmen-Administrator machen. **Es ist jedoch pro Firma nur ein Firmen-Administrator möglich.** 

Im Bereich *Einstellungen* haben Sie die Möglichkeit, das Standard-Lade- und Lieferdatum der Sendung relativ zum Tag der Erfassung festzulegen (*Heute, Morgen, Übermorgen*). Außerdem können Sie ein Packstück festlegen, dass für die Erfassung als Standardpackstück verwendet wird.

| Г | Einstellungen |            |   |      |       |        |     |       |     |
|---|---------------|------------|---|------|-------|--------|-----|-------|-----|
|   | Ladedatum:    | Morgen     | • | Von: | 08:30 | 🕑 🕕 Bi | is: | 11:00 | Ö 🕕 |
|   | Lieferdatum:  | Übermorgen | • | Von: | 07:00 | 🖸 🕕 Bi | is: | 16:00 | 00  |
|   | Packstück:    | FP         | • |      |       |        |     |       |     |

Für jede Liebherr-Gesellschaft können Sie jeweils einen Ansprechpartner hinterlegen, der bei Erfassung eines neuen Versandauftrags für diese Gesellschaft automatisch übernommen wird.

#### Fried-Sped Online-Versandanzeige

Ansprechpartner bei den Liebherr-Gesellschaften

| - | Neu  |                                      |          |         |         |         | 1         | Aktualisi | ieren |
|---|------|--------------------------------------|----------|---------|---------|---------|-----------|-----------|-------|
|   | Code | Liebherr-Gesellschafte               | Nachname | Vorname | Telefon | Telefax | E-Mail    |           |       |
|   | СОВ  | Liebherr-Components<br>Biberach GmbH | Nachname | Vorname | Tel     | Fax     | e@mail.de | Ø         | ×     |
|   |      |                                      |          |         |         |         |           |           |       |
|   |      |                                      |          |         |         |         |           |           |       |
|   |      |                                      |          |         |         |         |           |           |       |
|   |      |                                      |          |         |         |         |           |           |       |

Klicken Sie auf *Neu*, um einen neuen Ansprechpartner zu erfassen. Klicken Sie auf den gelben Stift, um einen vorhandenen Eintrag zu bearbeiten, auf das rote X, um einen Eintrag zu löschen.

Sie haben auch die Möglichkeit, Vorlagen für die Erfassung von Sendungspositionen zu definieren. Auf Basis eines hier definierten Inhalts werden die übrigen Felder *LH-Bestellnr., Länge (m), Breite (m), Höhe (m), Gewicht (kg)* und *Stapelbar* bei Erfassung einer neuen Versandposition automatisch übernommen (allerdings nur im Bereich der Schnellerfassung).

| NSVORLAGEN |                                    |                                                  |                                                                       |                                                                                       |                                                                                                    |                                                                                                    |                                                                                                    |                                                       |
|------------|------------------------------------|--------------------------------------------------|-----------------------------------------------------------------------|---------------------------------------------------------------------------------------|----------------------------------------------------------------------------------------------------|----------------------------------------------------------------------------------------------------|----------------------------------------------------------------------------------------------------|-------------------------------------------------------|
| eu         |                                    |                                                  |                                                                       |                                                                                       |                                                                                                    | ş                                                                                                    | Aktua                                                                                                    | lisieren                                              |
| Inhalt     | LH-Bestellnr.                      | Länge (m)                                        | Breite (m)                                                            | Höhe (m)                                                                              | Gewicht (kg)                                                                                        | Stapelbar                                                                                                    |                                                                                                    |                                                       |
| test       | 12345                              | 1,23                                             | 4,56                                                                  | 7,89                                                                                  | 4,56                                                                                                | ~                                                                                                    | Ø                                                                                                    | ×                                                     |
|            |                                    |                                                  |                                                                       |                                                                                       |                                                                                                    |                                                                                                    |                                                                                                    |                                                       |
|            |                                    |                                                  |                                                                       |                                                                                       |                                                                                                    |                                                                                                    |                                                                                                    |                                                       |
|            |                                    |                                                  |                                                                       |                                                                                       |                                                                                                    |                                                                                                    |                                                                                                    |                                                       |
|            |                                    |                                                  |                                                                       |                                                                                       |                                                                                                    |                                                                                                    |                                                                                                    |                                                       |
|            |                                    |                                                  |                                                                       |                                                                                       |                                                                                                    |                                                                                                    |                                                                                                    |                                                       |
|            | ISVORLAGEN<br>eu<br>Inhalt<br>test | IsVORLAGEN<br>Inhait LH-Bestellnr.<br>test 12345 | IsVORLAGEN<br>eu<br>Inhalt LH-Bestelinr. Länge (m)<br>test 12345 1,23 | IsVORLAGEN<br>eu<br>Inhalt LH-Bestellnr. Länge (m) Breite (m)<br>test 12345 1,23 4,56 | IsVORLAGEN<br>eu<br>Inhalt LH-Bestellnr. Länge (m) Breite (m) Höhe (m)<br>test 12345 1,23 4,56 7,89 | IsVORLAGEN<br>eu<br>Inhalt LH-Bestellnr. Länge (m) Breite (m) Höhe (m) Gewicht (kg)<br>test 12345 1,23 4,56 7,89 4,56 | IsvorLAGEN<br>eu<br>Inhalt LH-Bestellnr. Länge (m) Breite (m) Höhe (m) Gewicht (kg) Stapelbar<br>test 12345 1,23 4,56 7,89 4,56 | IsvorLAGEN  Lu LH-Bestellnr. L345 1,23 4,56 7,89 4,56 |

Klicken Sie auf *Neu*, um eine neue Vorlage zu erfassen. Klicken Sie auf den gelben Stift, um einen vorhandenen Eintrag zu bearbeiten, auf das rote X, um einen Eintrag zu löschen.

Im Bereich *Benutzer* haben Sie die Möglichkeit, Daten zum aktuell angemeldeten Benutzer zu speichern.

| Benutzer     |         |    |         |             |         |  |
|--------------|---------|----|---------|-------------|---------|--|
| 🥜 Bearbeiten |         |    |         |             |         |  |
| Nachnamer    | Porch   | Vo | sepama: | Histopypaus |         |  |
| Nachinanie.  | bosch   | VO | finame. | Hieronymus  |         |  |
| Telefon:     |         | Te | lefax:  |             | E-Mail: |  |
| Sprache:     | Deutsch |    |         |             |         |  |

Um Versandaufträge anzuzeigen und zu erfassen, klicken Sie auf der Portalseite auf Versandanzeige.

Versandanzeige Erfassung und Übertragung von Versandaufträgen.

## Versandaufträge

Hier werden die von Ihnen bereits erfassten Versandaufträge angezeigt. Ein Versandauftrag besteht aus Informationen zu Auftraggeber, zu Beladestelle und Entladestelle sowie ggf. zu einer abweichenden Beladestelle und weiteren Informationen. Außerdem sind einem Versandauftrag beliebig viele Positionen zugeordnet.

| Frie                              | D-S                        | PED VERS                           | SANDANZEIG                                                  | E                  |          |                             |                    | Angemeldet als: Hieron | ymus Bosch (Sabiotec) Abr | nelden 📕   |
|-----------------------------------|----------------------------|------------------------------------|-------------------------------------------------------------|--------------------|----------|-----------------------------|--------------------|------------------------|---------------------------|------------|
| Portal                            | lseite                     | Startseite V                       | /ersandaufträge                                             |                    |          |                             |                    |                        |                           |            |
| VERS.<br>Filter-<br>Von:<br>[Alle | ANDA<br>14.04.2<br>Felder] | UFTRÄGE<br>2013 IIII (1)<br>•<br>• | Bis: 12.05.2013 IIII<br>Beginnt mit<br>ag anzeigen 🕥 Auftra | ()<br>v<br>ug kopi | Da Sucht | tumsfilter verwenden<br>ext | Laden Zu           | rücksetzen             |                           |            |
| Ziehen                            | n Sie ein                  | e Spalte hierher,                  | um danach zu gruppiere                                      | en.                |          |                             |                    |                        |                           |            |
|                                   |                            | Nr.                                | Erfassung                                                   | T SOL              | Pos.     | LH-Gesellschaft             | Ladedatum          | Ladestelle             | Ladest. PLZ               | Ladest. Or |
|                                   |                            | OVA4693                            | Sa, 11.05.13 09:31                                          |                    | 4        | Liebherr Ettlingen GmbH     | Fr, 11.05.12 00:00 | Sabiotec               | D-87439                   | Kempten    |

Um die Positionen zu einem Versandauftrag anzuzeigen, klicken Sie auf das Pfeilsymbol ganz links in der jeweiligen Zeile. Die Positionen sind anschließend unmittelbar unterhalb der Zeile sichtbar.

| Zieł | ien Sie ei | ne Spalte hierh | er, um danach zu g | ruppieren.       |          |       |    |                   |            |                    |            |            |             |            |                      |            |              |
|------|------------|-----------------|--------------------|------------------|----------|-------|----|-------------------|------------|--------------------|------------|------------|-------------|------------|----------------------|------------|--------------|
|      | 9          | Nr.             | Referenz           | Erfassung        |          | Pos.  | kg | LH-Gesellschaft   |            | Ladedatum          | Ladestelle |            | Ladest. PLZ | Ladest. Or | t Lieferdatum        | Entla      | destelle     |
| ~    | ✓          | OVA4693         |                    | Sa, 11.05.13 09: | 31       | 4     | C  | Liebherr Ettlinge | n GmbH     | Fr, 11.05.12 00:00 | Sabiotec   |            | D-87439     | Kempten    | So, 12.05.13 0       | 0:00 Liebł | herr Ettling |
|      | Nr.        | Anz.            | Packstück          | Inhalt           | LH-Beste | llnr. | Be | stellpos.         | Artikelnr. | Menge              | Länge (m)  | Breite (m) | Höhe (m)    | Gew. (kg)  | NVE                  | Stapelb.   |              |
|      | 1          | 1               | Einwegpalette      | Muster           | Muster   |       |    |                   |            |                    |            |            |             |            | 00340496740000203302 | ~          |              |
|      | 2          | 1               | FP                 | Ware             |          |       |    |                   |            |                    |            |            |             |            | 00340496740000203319 |            |              |
|      | 3          | 1               | Kiste              | Ware             | 123456   |       |    |                   |            |                    |            |            |             |            | 00340496740000203326 |            |              |
|      | 4          | 1               | FP                 | Ware             |          |       |    |                   |            |                    |            |            |             |            | 00340496740000203333 |            |              |

Folgende Funktionen stehen Ihnen bei den Versandaufträgen zur Verfügung:

| 🚖 Neuer Auftrag 🔍 Au | uftrag anzeigen 🕒 Auftrag kopieren 📙 Drucken 👻  Aktualisieren                               |
|----------------------|---------------------------------------------------------------------------------------------|
| Neuer Auftrag:       | Erfassung eines neuen Versandauftrags                                                       |
| Auftrag anzeigen:    | Anzeige des in der Liste ausgewählten Versandauftrags                                       |
| Auftrag kopieren:    | Kopie des ausgewählten Auftrags                                                             |
| Drucken:             | Es stehen diverse Berichte zur Ausgabe des in der Liste a<br>Versandauftrags zur Verfügung. |
| Aktualisieren:       | Die Daten werden neu geladen.                                                               |

#### **Neuer Auftrag**

Klicken Sie auf Neuer Auftrag, um einen neuen Versandauftrag zu erfassen. Felder, die zwingend ausgefüllt werden müssen, sind mit einem roten Sternchen gekennzeichnet. Um den Versandauftrag zu speichern, klicken Sie auf *Speichern*. Klicken Sie auf *Abbrechen*, um die Eingaben zu verwerfen.

| E Speichern 💿 Abl | prechen    |             |                  |              |                  |        |         |  |
|-------------------|------------|-------------|------------------|--------------|------------------|--------|---------|--|
| Auftrag           |            |             |                  |              |                  |        |         |  |
| Nummer:           | [OVA19006] | Erfasst am: | 15.09.2014 13:44 | Erfasst von: | Hieronymus Bosch | Firma: | twoeyes |  |

Einige Felder werden standardmäßig mit Werten vorbelegt. Dazu gehören eine automatisch generierte eindeutige Nummer, das Datum der Erfassung sowie Sie als Erfasser des Auftrags. Diese Werte können nicht geändert werden.

Auftraggeber

Wählen Sie eine der zur Auswahl stehenden Liebherr-Gesellschaften als Auftraggeber des Versandauftrags sowie die vereinbarten Incoterms-Klauseln. Im Feld *Referenz* können Sie eine individuelle Referenznummer für den Auftrag angeben.

Wenn es sich beim Auftraggeber um kein Liebherr-Werk handelt, wählen Sie bitte das LH-Werk aus das die Transportkosten übernimmt.

| Liebherr-Gesellsch.: CC | OB (Liebherr-Components Biberach GmbH, Biberach an der Riß - D) | • * | Incoterms: | DAP - Delivered At Place | * | Referenz: | 12345abc |
|-------------------------|-----------------------------------------------------------------|-----|------------|--------------------------|---|-----------|----------|
| Abw. Frachtzahler:      |                                                                 |     |            |                          |   |           |          |

Lieferant / Beladestelle

Ihre hinterlegten Stammdaten werden automatisch als Lieferant / Beladestelle übernommen. Die Werte können Sie je nach Bedarf ändern bzw. vervollständigen.

| Lieferant          |     |          |            |                                                                                                    |             |                     |                      |
|--------------------|-----|----------|------------|----------------------------------------------------------------------------------------------------|-------------|---------------------|----------------------|
| Name:              |     |          | * Straße:  | the state of the state of the s | * Haus-Nr.: | •                   |                      |
| PLZ:               |     | *        | Ort:       |                                                                                                    | * Land:     | D - Deutschland 🔹 🕇 | •                    |
| LH-Lieferantennr.: |     |          |            |                                                                                                    |             |                     |                      |
| Ansprechpartner    |     |          |            |                                                                                                    |             |                     |                      |
| Nachname: Bosc     | n * | Vorname: | Hieronymus | Tel.:                                                                                                    | * Fax:      | E-Mail:             | support@twoeyes.de * |

Abweichende Beladestelle

| Abweichende Beladestelle |            |           |
|--------------------------|------------|-----------|
| Name:                    | Straße:    | Haus-Nr.: |
| PLZ:                     | Ort:       | Land:     |
| Ansprechpartner          |            |           |
| Nachname: Vorname:       | Tel.: Fax: | E-Mail:   |

#### Entladestelle

Als Entladestelle können Sie eine der zur Verfügung stehenden Liebherr-Gesellschaften auswählen oder die Daten direkt eingeben. Um eine Liebherr-Gesellschaft als Entladestelle zu definieren, wählen Sie diese in der Dropdown-Liste aus und klicken anschließend auf *Übernehmen*. Die Werte werden in die entsprechenden Felder übernommen, die Sie anschließend bei Bedarf noch ändern bzw. vervollständigen können. Falls Sie für die ausgewählte Liebherr-Gesellschaft einen individuellen Ansprechpartner hinterlegt haben, wird dieser ebenfalls automatisch übernommen.

| Entladestelle COB (L | ebherr-Components Biberach Gmb | bH, Biberach an der Riß - D) 🔻 Ü | bernehmen           |             |                   |             |
|----------------------|--------------------------------|----------------------------------|---------------------|-------------|-------------------|-------------|
| Name:                | Liebherr-Components Biberach   | GmbH * Straße:                   | Memminger Straße    | * Haus-Nr.: | 68                | *           |
| PLZ:                 | 88400 *                        | Ort:                             | Biberach an der Riß | * Land:     | D - Deutschland 🔹 | *           |
| LH-Lieferantennr.:   | 065014                         |                                  |                     |             |                   |             |
| Ansprechpartner      |                                |                                  |                     |             |                   |             |
| Nachname: Nac        | nname * Vor                    | rname: Vorname                   | Tel.: Tel           | * Fax: Fax  | E-Mail:           | e@mail.de * |
|                      |                                |                                  |                     |             |                   |             |

Zeiten

Hier geben Sie die Zeiten für die Sendung an. Falls Sie in Ihren Stammdaten Standardwerte hinterlegt haben, sind diese automatisch vorbelegt.

| 1 | Zeiten       |            |         |                 |       |                     |       |     |
|---|--------------|------------|---------|-----------------|-------|---------------------|-------|-----|
|   | Ladedatum:   | 16.09.2014 | 🖽 🕕 *   | Ladezeit von:   | 08:30 | 🔯 🕕 Ladezeit bis:   | 11:00 | O O |
|   | Lieferdatum: | 17.09.2014 | ) 🌐 🕕 * | Lieferzeit von: | 07:00 | 🔯 🕕 Lieferzeit bis: | 16:00 | O 🕕 |

Positionen

Die Positionen werden listenartig angezeigt. Um eine neue Position zu erfassen, klicken Sie auf *Neu* und geben die Informationen in die entsprechenden Felder ein. Auch hier gilt, dass Felder, die zwingend ausgefüllt werden müssen, mit einem roten Sternchen versehen sind.

| Positionen                                                                                                    |                             |               |                   |             |       |                           |                              |                  |            |            |  |
|----------------------------------------------------------------------------------------------------|-----------------------------|---------------|-------------------|-------------|-------|---------------------------|------------------------------|------------------|------------|------------|--|
| 🚟 Bei Gefahrgut senden Sie die Gefahrgut-Begleitdokumente bitte vorab per E-Mail an dangerousgoods@fried-sped.de. |                             |               |                   |             |       |                           |                              |                  |            |            |  |
| Schnellerfassung<br>Anzahl*: Packstück*:<br>1 FP                                                                  | nhalt":                     | Bestellnr.*:  | Bestellpos.:      | Artikelnr.: | •     | Menge: Länge (m):<br>1,20 | Breite (m): Höhe (m)<br>0,80 | ): Gewicht (kg): | Stapelbar  | Hinzufügen |  |
| 🔾 Neu 🥜 Bearbeiten 🗋 Kopieren 🔰                                                                                   | 🕻 Löschen 🕴 🤹 Aktualisieren |               |                   |             |       |                           |                              |                  |            |            |  |
| Nr. Anz. Packstück                                                                                                | Inhalt                      | LH-Bestellnr. | Bestellpos.       | Artikelnr.  | Menge | Länge (m)                 | Breite (m)                   | Höhe (m) Ger     | wicht (kg) | Stapelb.   |  |
| Anz.:                                                                                                    | Artikelnr.:                 | 👻 Sta         | pelb.: 🗹 GGVS UN: |             |       |                           |                              |                  |            |            |  |
| Packstück: FP 🔻                                                                                                   | Menge:                      |               | GGVS KI.:         |             |       |                           |                              |                  |            |            |  |
| Inhalt:                                                                                                    | * Länge (m):                |               | GGVS VG:          |             |       |                           |                              |                  |            |            |  |
| LH-Bestellnr.:                                                                                                    | * Breite (m):               |               | GGVS TC:          |             |       |                           |                              |                  |            |            |  |
| Bestellpos.:                                                                                                    | Höhe (m):                   |               | GGVS kg:          |             |       |                           |                              |                  |            |            |  |
|                                                                                                    | Gewicht (kg):               |               |                   |             |       |                           |                              |                  |            |            |  |
| OK Abbrechen                                                                                                    |                             |               |                   |             |       |                           |                              |                  |            |            |  |
| Keine Daten zum Anzeigen vorhanden.                                                                               |                             |               |                   |             |       |                           |                              |                  |            |            |  |

Klicken Sie auf *OK*, um die Daten zu übernehmen, klicken Sie auf *Abbrechen* um die Daten zu verwerfen.

Alternativ können Sie im Bereich *Schnellerfassung* Positionsdaten erfassen, die durch Klick auf *Hinzufügen* der Sendung hinzugefügt werden.

Um die ausgewählte Position zu bearbeiten, klicken Sie auf *Bearbeiten*. Um die ausgewählte Position zu kopieren, klicken Sie auf *Kopieren*. Um die ausgewählte Position zu löschen, klicken Sie auf *Löschen*.

Beachten Sie, dass neu erfasste Packstücke standardmäßig als "stapelbar" markiert sind. Für nicht stapelbare Packstücke müssen Sie die Markierung entsprechend auf "nicht stapelbar" ändern.

#### Fried-Sped Online-Versandanzeige

|        | Nr.          | -  | Anz. | Packstück |     | Inhalt        |  | LH-Bestellnr. |   | Bestellpos. |           | Artikelnr. |  |
|--------|--------------|----|------|-----------|-----|---------------|--|---------------|---|-------------|-----------|------------|--|
| Anz.:  | [            |    | *    |           |     | Artikelnr.:   |  |               | • | Stapelb.:   | GGVS UN:  |            |  |
| Packs  | tück:        | FP |      | •         |     | Menge:        |  |               |   |             | GGVS KI.: |            |  |
| Inhalt |              |    |      |           | • * | Länge (m):    |  |               |   |             | GGVS VG:  |            |  |
| LH-Be  | stellnr.:    |    |      |           | • * | Breite (m):   |  |               |   |             | GGVS TC:  |            |  |
| Beste  | Ipos.:       |    |      |           |     | Höhe (m):     |  |               |   |             | GGVS kg:  |            |  |
|        |              |    |      |           |     | Gewicht (kg): |  |               |   |             |           |            |  |
| OK     | OK Abbrechen |    |      |           |     |               |  |               |   |             |           |            |  |

Keine Daten zum Anzeigen vorhanden.

#### Auftrag anzeigen

Nach Klick auf *Auftrag anzeigen*, wird der in der Liste ausgewählte Versandauftrag angezeigt. Folgende Funktionen stehen zur Verfügung:

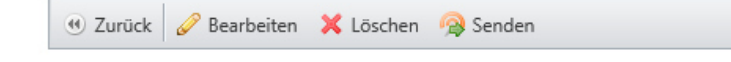

Zurück: Sie gelangen zurück zur Anzeige der erfassten Versandaufträge.

**Bearbeiten**: Der Versandauftrag kann bearbeitet werden. Klicken Sie nach der Bearbeitung auf *Speichern*, um die Änderungen zu übernehmen, klicken Sie auf *Abbrechen*, um die Änderungen zu verwerfen.

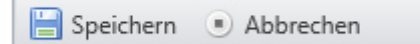

Löschen: Der Versandauftrag wird gelöscht.

Senden:Der Versandauftrag wird auf elektronischem Weg an Fried-Sped übertragen.<br/>Beachten Sie, dass ein Versandauftrag nach dem Versenden nicht mehr bearbeitet<br/>werden kann. Eine Versendung ist nur möglich, falls der Auftrag mindestens eine<br/>Position besitzt.

🖗 Der Versandauftrag wurde am Mittwoch, den 16.02.2011, um 09:55 gesendet.

### Drucken

Wenn Sie einen Auftrag angehakt haben, besteht die Möglichkeit Berichte direkt aus unserem Portal zu drucken.

Folgende Berichte können gedruckt werden:

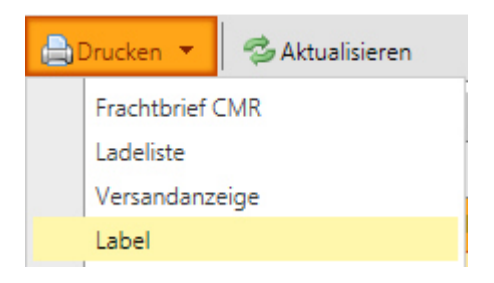

| Frachtbrief CMR: | Hier können Sie ganz einfach den Frachtbrief (CMR) als PDF abspeichern und danach direkt ausdrucken.                                                             |
|------------------|----------------------------------------------------------------------------------------------------|
| Ladeliste:       | Die Ladeliste zu dem ausgewählten Auftrag wird als PDF erstellt.                                                                                                 |
| Versandanzeige:  | Sie können den Versandanzeige als PDF abspeichern.                                                                                                    |
| Label:           | Sie haben die Möglichkeit für Ihren Auftrag die Labels aus unserem Portal<br>direkt zu drucken. Danach können Sie die Ware direkt mit diesen Labels<br>bekleben. |